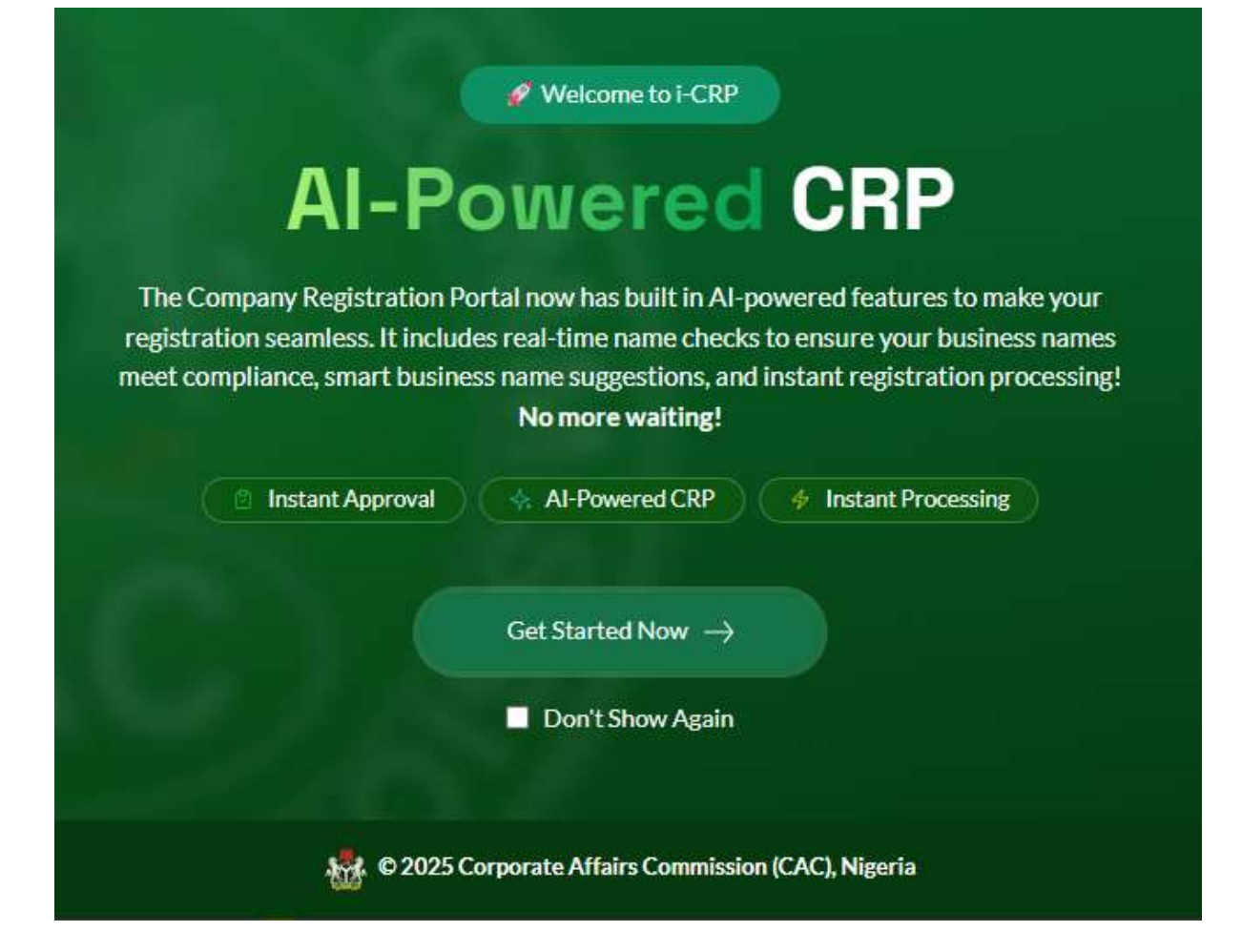

# **INTERIM USER GUIDE: CRP 3.0**

icrp.cac.gov.ng

A STEP-BY-STEP PROCESS FOR USING THE NEW CRP

## Contents

|                                                              | 1 |
|--------------------------------------------------------------|---|
| INTERIM USER GUIDE: CRP 3.0                                  | 1 |
| Name Reservation                                             | 3 |
| Step 1: Access the Portal                                    | 3 |
| Step 2: Log In                                               | 3 |
| Step 3: Start a New Name Reservation                         | 3 |
| Step 4: Select Business Type                                 | 3 |
| Step 5: Enter Business Name & Details                        | 3 |
| Step 6: Name Availability                                    | 4 |
| Step 7: Make Payment                                         | 4 |
| Step 8: Next Steps                                           | 4 |
| Business Name Registration                                   | 5 |
| Step 1: Start Registration                                   | 5 |
| Step 2: Enter Business Information                           | 5 |
| Step 3: Enter Proprietor Information                         | 5 |
| Step 4: Upload Proprietor Documents                          | 5 |
| Step 5: Preview & Submit                                     | 6 |
| Step 6: Track Application Status                             | 6 |
| Name Reservations Requiring Consent                          | 7 |
| Step 1: From your Dashboard, click on Name Requiring Consent | 7 |
| Step 2: Select Basic Details                                 | 7 |
| Step 3: Enter Entity Information                             | 7 |
| Step 4: Preview and Submit                                   | 7 |
| Step 5: Post-Submission                                      | 7 |

## **Name Reservation**

Follow the steps below to successfully reserve a name for your business:

### Step 1: Access the Portal

• Visit: https://icrp.cac.gov.ng

## Step 2: Log In

- 1. Click on **Login** at the top-right corner of the homepage.
- 2. Enter your **username** and **password**.
- 3. Click the Login button.
- 4. Complete the 2FA by entering the **One-Time Password (OTP)** sent to your registered email address.
- 5. Click Submit and you'll be redirected to your **Dashboard**.

#### Step 3: Start a New Name Reservation

- 1. On the Dashboard, click **Name Reservation** from the menu.
- 2. Click the **New Reservation** button.

### Step 4: Select Business Type

- 1. Choose the appropriate **Business Classification** (e.g., Business Name, Company, LLP, etc.).
- 2. Select the **Business Type** (e.g., Sole Proprietorship, Private Company Limited by Shares, etc.).
- 3. Click **Continue**.

### Step 5: Enter Business Name & Details

- 1. Type in your **Proposed Business Name**.
- 2. Select the Nature of Business.
- 3. Select the **Specific Nature of Business** (this depends on the general category you selected earlier).
- 4. Click the **Check Availability** button.

## Step 6: Name Availability

- If the name is available:
  - Click **Continue** to proceed to payment.
- If the name is unavailable:
  - Click Update Business Name to try another name, or
  - Click Get Name Suggestions to view AI-generated name options.
  - After selecting or updating the name, click **Continue to Payment**.

#### Step 7: Make Payment

- 1. You'll be redirected to Remita Complete the **payment process** using your preferred payment method.
- 2. Once payment is successful, your name reservation will be **instantly approved**, and you'll receive an **AV Code** (Approval Validation Code).

#### Step 8: Next Steps

- Click Continue to Filing to proceed with business registration, or
- Click **Go Home** to return to your **Dashboard**.

## **Business Name Registration**

Follow the steps below to register your business name after reservation approval:

### Step 1: Start Registration

- 1. From your **Dashboard**, click on **Registration** in the side menu.
- 2. Click the **Register New Business** button.
- 3. In the pop-up modal, enter your **AV Code** (Name Availability Code) received after name reservation.
- 4. Click **Continue**.

## **Step 2: Enter Business Information**

- 1. Fill in the required business details:
  - Email address
  - Business address
  - Date of business commencement.
- 2. Click Save & Continue.

### **Step 3: Enter Proprietor Information**

- 1. Fill in the Proprietor's details
- 2. Click Save & Continue.

#### **Step 4: Upload Proprietor Documents**

- 1. For each proprietor, upload the following documents in IMAGE format:
  - Means of Identification
  - Passport Photograph
  - Signature
- 2. After uploading required documents for each proprietor, click the **Add Proprietor Document** button to save it.
- 3. Click Save & Continue.

### Step 5: Preview & Submit

- 1. On the **Preview Page**, carefully review all the information provided.
- 2. Click the **Proceed to Payment** button.
- 3. Complete the payment to submit your application.
- 4. You'll receive a notification once your application is submitted.
- 5. Click **Continue** to return to your **Dashboard**.

#### **Step 6: Track Application Status**

- On your dashboard, check the **status** of your application:
  - **If Pending**: Wait a minute (the AI is still reviewing your application) and then refresh the page.

#### • If Queried:

- 1. Click Action
- 2. Click View Query History to see the reason for the query
- 3. Click **Modify Application** under Actions to update and re-submit the application.

#### • If Approved:

- 1. Click Action
- 2. Click **Download Certificate and Download Status Report buttons** to get your incorporation documents.

## **Name Reservations Requiring Consent**

Follow the steps below to apply for a name reservation that requires regulatory consent.

Step 1: From your Dashboard, click on Name Requiring Consent.

## **Step 2: Select Basic Details**

- 1. Select the **Business Classification** (e.g., IT, Company.).
- 2. Select the **Business Type**.
- 3. Choose the **Reason for Consent Request** (e.g., new registration, restricted word, etc.).
- 4. Click the **Continue** button.

### **Step 3: Enter Entity Information**

- 1. Type in your **Proposed Entity Name(s)**.
- 2. Enter relevant Company/Association Information, such as:
  - Email Address
  - Registered Address
  - Principal Association or Business Activity
- 3. Click **Save & Continue** after completing each step.

### **Step 4: Preview and Submit**

- 1. Review your application on the **Preview Page**.
- 2. If everything is accurate, click **Proceed to Payment**.
- 3. Complete the **Payment** process.

### Step 5: Post-Submission

- Once payment is made, your application will be **submitted to an Approving Officer** for review.
- Once your application status is Queried or Approved, you will receive an email to that effect.